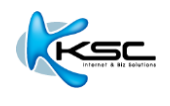

# **User Manual of Webmail**

**English Version 2.0** 

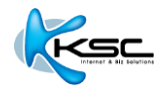

### Content

| 1 Introduction                 |    |
|--------------------------------|----|
| How to start                   |    |
| Webmail composition            | 4  |
| 2 Folder/ Mailbox              |    |
| Account/ additional folder     | 7  |
| Create mailbox/ folder         |    |
| Set mailbox/ folder            | 9  |
| 3 Send-Receive E-mail          |    |
| How to see new E-mail message  | 10 |
| How to read new E-mail message | 11 |
| Composing a new E-mail message | 13 |
| 4 Address Book                 |    |
| Create new contact             | 14 |
| Create contact group           | 15 |
| 5 Rules and Personal Setting   |    |
| Create vacation message        | 16 |
| Create rules                   | 17 |
| Change password                |    |
| How to use foreign folder      |    |
| Create signature format        |    |

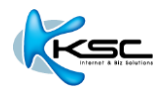

### **1** INTRODUCTION

KSC Webmail is quite similar to other web-based E-mail services that are accessible from any standard web browsers, such as Google Chrome or Mozilla Firefox. It's a web-based program working as client-based program and packed with abundant functions.

#### 1.1 How to start

1) Open web browser on your computer.

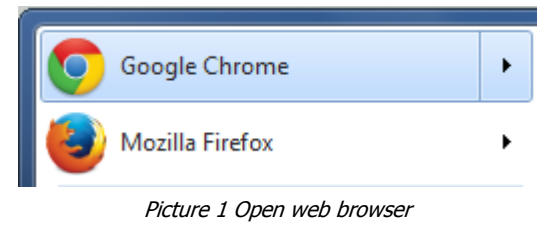

\*\* Google Chrome or Firefox are recommended.

2) Type URL, for example <u>http://mail.domainname.xx</u> in the address bar on the top left of the page. You can contact Administrator or Postmaster to request for correct URL.

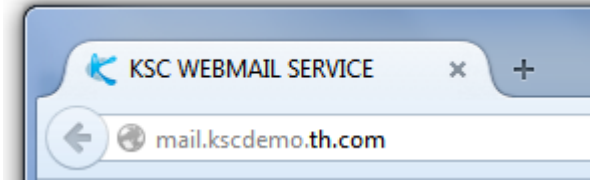

Picture 2 Type URL to go to Webmail service.

3) At Webmail service page, fill in your username (no need to type "@domainname.com") and password. Click "Sign In" button.

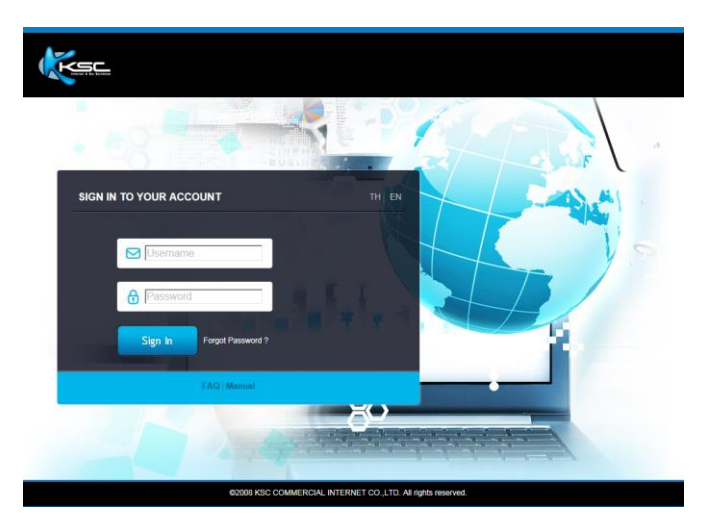

Picture 3 Webmail login page

4) You will get into the first page of the service.

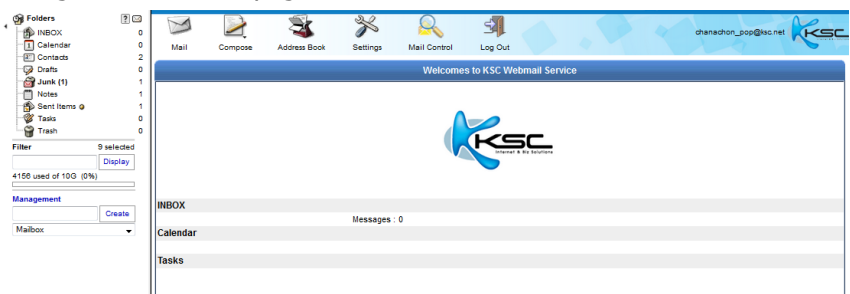

Picture 4 First page of Webmail service

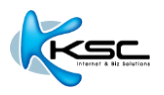

#### 1.2 Webmail composition

1) Menu bar: It gives you access to sets of Webmail functions.

| M    |         | - Si         | ≫        | R            | 5       |
|------|---------|--------------|----------|--------------|---------|
| Mail | Compose | Address Book | Settings | Mail Control | Log Out |

Picture 5 Menu bar

| M         | Click to lists all Mailboxes in your account.                  |
|-----------|----------------------------------------------------------------|
|           | Click to to compose a new message, and send it.                |
| <b>**</b> | Click to to browse your Contact-type (Address Book)            |
| ×         | Click to setup webmail configuration                           |
| $\sim$    | Click to manage rule and auto reply message (Vacation Message) |
| 4         | Click to log out                                               |

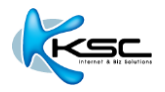

2) Folder Tool

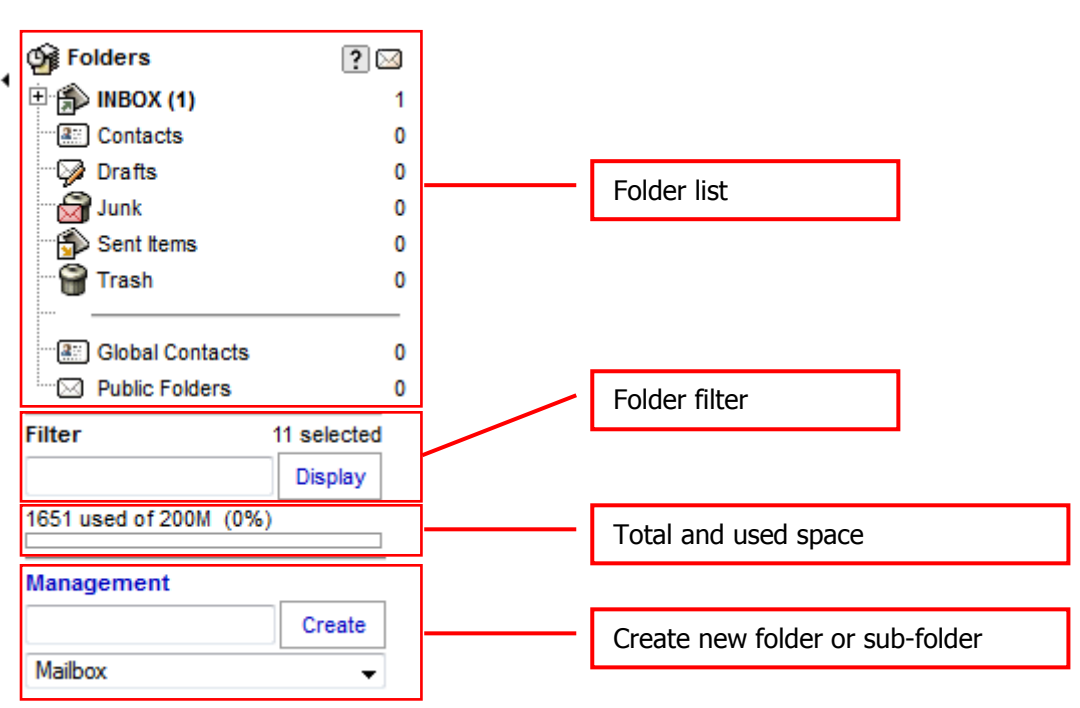

Picture 6 Folder management tools

Section 1 Account Folder

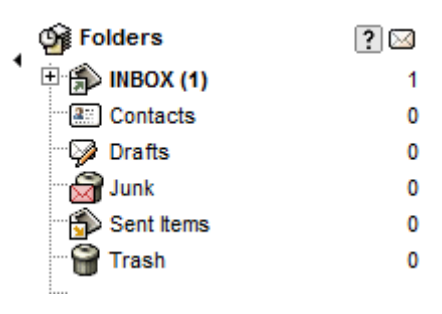

#### Section 2 Additional Folder

|   | Global Contacts | 0 |
|---|-----------------|---|
| ⊠ | Public Folders  | 0 |

Picture 7 Folder and sub-folder beneath

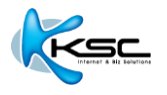

3) Sub menu: There are sub-menus of each function. Picture below shows the sub-menu of mailbox.

<u>Section 1</u> You can change status, redirect and forward messages. This sub-menu appears on the top.

|               |   | INBOX    | X  |
|---------------|---|----------|----|
| Display: 20 💌 | Q | 1-6 of 6 | ?  |
| 🖀 🖂 🗠 🕨 🔭 🔚   |   | 🛁 🙀      | Ø. |

Picture 8 Sub-menus of mailbox on the top

<u>Section 2</u> You can change status, move and copy messages. This sub-menu appears at the bottom.

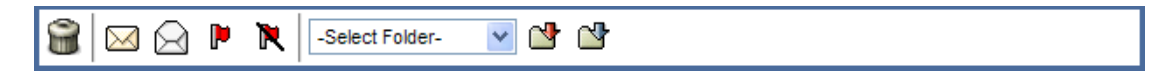

Picture 9 Sub-menus of mailbox at the bottom

4) Main Function Button: These buttons are shown in every function.

| ×       | Close Window |
|---------|--------------|
| >       | Ok/ Update   |
| ×       | Cancel       |
| ?       | Help         |
| X       | Save         |
| <b></b> | Edit         |

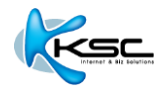

### **2** FOLDER/ MAILBOX

For Webmail, User can create multi-mailboxes or multi-level mailboxes.

See picture 10 below, the number in the parentheses behind "INBOX" shows the number(s) of unread message(S), and the number(s) on the right shows the total message(s) in this folder.

| Folders         | ? 🖂 |
|-----------------|-----|
| 🗄 🇊 INBOX (1)   | 1   |
| Contacts        | 0   |
| 🖓 Drafts        | 0   |
|                 | 0   |
| 🕤 🏐 Sent Items  | 0   |
| 🗑 Trash         | 0   |
| Global Contacts | 0   |
| Public Folders  | 0   |

Picture 10 Mailboxes that you can create as you desire

#### 2.1 Account/ additional folder

There are 2 types of folder in Webmail system.

1) Account Folder: Sets of folder that are automatically created. You can't delete, edit or rename, however you can create sub-folders.

| Ð            | Inbox: Store incoming message. The new E-mail message always comes to this folder.            |
|--------------|-----------------------------------------------------------------------------------------------|
| <b>3</b> ::: | Contacts: Store contact list.                                                                 |
| $\square$    | Drafts: Store draft message or message that is saved as draft.                                |
|              | Junk: Store junk E-mail message or spam message filtered by plug-in spam.                     |
| Í            | Sent Items: Store sent message. The copy of sent message is stored here.                      |
| 0            | Trash: Store trash message. The deleted message is stored here. Clear this folder by clicking |
|              | "Empty Trash" 🛍                                                                               |

2) Additional Folders: Sets of personal folders that are created by user to classify messages or information.

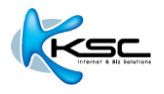

#### 2.2 Create mailbox/ folder

User can create mailbox/ folder as desires by just follow the steps below.

1) Tools to create mailbox/ folder are in "Folder List Viewer and Management Tool" on the left.

|   | 🚱 Folders              | ?0          | $\leq$ |
|---|------------------------|-------------|--------|
| ٩ | 🗄 🏠 INBOX (1)          |             | 1      |
|   | Contacts               |             | 0      |
|   | 🖓 Drafts               |             | 0      |
|   | - 🔂 Junk               |             | 0      |
|   | 🕤 🔂 Sent Items         |             | 0      |
|   | 🐨 🗑 Trash              |             | 0      |
|   |                        |             | _      |
|   | Global Contacts        |             | 0      |
|   | Emilie Folders         |             | 0      |
|   | Filter                 | 11 selected |        |
|   |                        | Display     |        |
|   | 1651 used of 200M (0%) |             |        |
| [ | Management             |             | ]      |
|   |                        | Create      |        |
|   | Mailbox                | -           |        |
|   |                        |             |        |

Picture 11 Tools to create new mailbox

- 2) Fill in the name of mailbox/ folder that you would like to create. You are able to create 5 categories of mailboxes.
  - Mailbox: To store E-mails.
  - Address Book: To store contacts.
  - Calendar: To store calendar.
  - Notes: To store notes.
  - Tasks: To store tasks.

| asks.<br>Management   |     | Folder's name  |  |
|-----------------------|-----|----------------|--|
| Customer              | Cre | ate            |  |
| Mailbox               |     |                |  |
| Mailbox               | -   |                |  |
| Address Book<br>Notes |     | Type of folder |  |

Picture 12 How to create new folder's name

3) You can create sub-folder by using "/" between the names. For example, Contacts/Friend means "Contacts" is the main folder and "Friend" is the sub-folder, or INBOX/School/Friend means "INBOX" is the main folder, "School" is the sub-folder and "Friend" is the sub-folder under "School". X

| Management          |        |  |  |  |
|---------------------|--------|--|--|--|
| INBOX/School/Friend | Create |  |  |  |
| Mailbox             | -      |  |  |  |

Picture 13 How to use "/" to create sub-folder

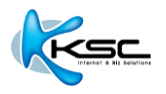

#### 2.3 Set mailbox/ folder

You can set each mailbox/ folder by clicking the sign  $\checkmark$  "Settings" appeared on the right.

|        | INBOX 💌     |     |                     |                             |      |                             |  |
|--------|-------------|-----|---------------------|-----------------------------|------|-----------------------------|--|
| Displa | ay: 20      | •   | ٩,                  | 1-1 of 1                    | ?    |                             |  |
| 8      |             | P 🗙 | 🖂 🏹                 |                             |      | Ì                           |  |
| •      | Status      | Pty | From                | Subject                     | Size | Received $\bigtriangledown$ |  |
|        | 🖂 o 🛛       |     | Chanachon Popairoj  | Welcome to KSC Mail Service | 162K | 10:56:58AM                  |  |
| 8      | $\boxtimes$ | P 🕅 | -Select Folder- 🗸 🖄 |                             |      |                             |  |

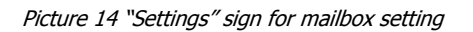

|                           |                         | INBOX Set    | ttings  |       |        |      |        |        | ×     |
|---------------------------|-------------------------|--------------|---------|-------|--------|------|--------|--------|-------|
| √ ×                       |                         |              |         |       |        |      |        |        |       |
| Delete All Messages ?     |                         |              |         |       |        |      |        |        |       |
|                           |                         | Delete All M | essages |       |        |      |        |        |       |
| Remove Folder             |                         |              |         |       |        |      |        |        |       |
| Remove Sub-Folder         | s 🗸                     |              |         |       |        |      |        |        |       |
|                           |                         | Remove F     | Folder  |       |        |      |        |        |       |
| Rename Folder             |                         |              |         |       |        |      |        |        |       |
| New Folder Nam            | e: INBOX                |              |         |       |        |      |        |        |       |
| Rename Sub-Folder         | s 🗸                     |              |         |       |        |      |        |        |       |
|                           |                         | Rename F     | Folder  |       |        |      |        |        |       |
| Access Control List       |                         |              |         |       |        |      |        |        |       |
| Identifier                | Lookup                  | Select       | Seen    | Flags | Insert | Post | Create | Delete | Admin |
|                           |                         |              |         |       |        |      |        |        |       |
| Visible to Mobile Devices |                         |              |         |       |        |      |        |        |       |
|                           | Apply to Sub-Folders: 📃 |              |         |       |        |      |        |        |       |

Picture 15 How to set permission to access the folders

| Delete All Messages | Delete all messages in mailbox                                                                                                    |
|---------------------|----------------------------------------------------------------------------------------------------|
| Remove Folder       | Delete folder, and delete sub-folder by enabling "Remove Sub-Folders" function                                                                                                    |
| Rename Folder       | Raname the folder                                                                                                    |
| Access Control List | Set permission to access each folder;<br>Lookup – Able to see mailbox<br>Select – Able to select and read messages in mailbox<br>Seen – Able to see messages in mailbox<br>Flags – Able to write and flag messages<br>Insert – Able to add messages in mailbox<br>Post – Able to add message in mailbox<br>Create – Able to post message in mailbox (currently not in use)<br>Create – Able to create sub-folder in mailbox<br>Delete – Able to delete message in mailbox<br>Admin – Able to manage mailbox and set permission |

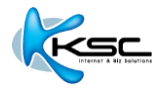

### **3** SEND-RECEIVE E-MAIL

#### 3.1 How to see new E-mail message

Normally after login, the system will redirect to the main page. Click "Unread" to see new E-mail message(s).

| Welcomes to KSC Webmail Service |                                      |  |  |  |
|---------------------------------|--------------------------------------|--|--|--|
|                                 |                                      |  |  |  |
| INBOX                           |                                      |  |  |  |
|                                 | Messages : 2 <mark>(2 Unread)</mark> |  |  |  |

Picture 16 Unread messages shown on main page

Or you can access inbox. Click "INBOX" folder in "Folder List Viewer", or click <sup>M</sup> "Mail" button. Both old and new E-mail messages will be shown.

| General Point         ? ⊠       | Mail Compose Ad | kdress Book Settings M | Rail Control Log Out           | chanachon@kscdemo.th.com |               |
|---------------------------------|-----------------|------------------------|--------------------------------|--------------------------|---------------|
| Junk 0                          |                 |                        | INBOX                          |                          | ×             |
| Sent Items 0                    | Display: 20 👻   | ٩,                     | 1-2 of 2                       | ?                        | <b></b>       |
| Global Contacts 0               | 8 🖂 🕞 1         | ۷                      | लं लं                          |                          | Ì             |
| Public Folders 0                | 🖌 Status 🗘      | Pty From               | Subject                        | Size Rec                 | eived $ abla$ |
| Filter 11 selected              |                 | Internet KSC           | Mail Service                   | 3312                     | 1:10:35PM     |
| Display                         |                 | Internet KSC           | Welcome to KSC Virtual Service | 5195                     | 1:05:02PM     |
| 8420 used of 200M (0%)          |                 | -Select Folder-        | <b>1</b>                       |                          |               |
| Management<br>Create<br>Mailbox |                 |                        |                                |                          |               |

Picture 17 List of old and new E-mail messages

The status of each E-mail message will be shown, e.g. read, rank, attached or action (reply, forward, etc.) The details are as below.

| $\boxtimes$ | New and unread message     |  |  |
|-------------|----------------------------|--|--|
| $\boxtimes$ | Read message               |  |  |
| 0           | Message with attachment    |  |  |
| +           | Message has been forwarded |  |  |
| ŧ           | Message is replied         |  |  |
| 0           | Recently received message  |  |  |
| Þ           | Message has been flaged    |  |  |

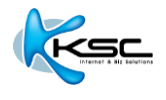

#### 3.2 How to read new E-mail message

Click "From" or "Subject" of the message you desire to read.

|                         | Delete: Delete message                                             |
|-------------------------|--------------------------------------------------------------------|
| Þ                       | Reply: Reply to senders                                            |
| Ŋ                       | Reply to All: Reply to senders including CC list                   |
| Å                       | Forward: Forward message                                           |
| Å                       | Redirect: Redirect to                                              |
| Ð                       | Previous: Go to previous message                                   |
| (                       | Delete & Next Unread: Delete message and go to next unread message |
| ੰ                       | Next Unread: Go to next unread message                             |
|                         | Print: Show ready to print format                                  |
| Х                       | Unread: Set as unread message                                      |
| 2                       | Flags: Flag the important message                                  |
| ×                       | Unflag: Unflag the (used to) important message                     |
|                         | Take Address: Add sender's E-mail address to address book          |
| ili                     | Show message header: Show message header as raw text               |
| 18                      | Show entire message: Show all details of the message               |
| 2                       | Move: Move current message to selected folder                      |
| 2                       | Copy: Copy current message to selected folder                      |
| Þ                       | Jump to the bottom: Go to the bottom of the message                |
| $\overline{\mathbf{A}}$ | Jump to the top: : Go to the top of the message                    |

There are 2 types of received message;

1) General E-mail message

|                                                                                                    | Unread Message                                                                                                    |                   | ×   |
|----------------------------------------------------------------------------------------------------|----------------------------------------------------------------------------------------------------|-------------------|-----|
|                                                                                                    |                                                                                                    |                   | ?   |
| 🖂 Recent Message                                                                                                    |                                                                                                    | 🖂   🖪 (My Domain) | -   |
| From:                                                                                                    | "Internet KSC" <support@ksc.net></support@ksc.net>                                                                                                    |                   | 111 |
| Subject:                                                                                                    | Welcome to KSC Virtual Service                                                                                                    |                   | 16  |
| Date:                                                                                                    | Thu, 5 Mar 2015 13:04:58 +0700                                                                                                    |                   |     |
| To:                                                                                                    | <chanachon@kscdemo.th.com></chanachon@kscdemo.th.com>                                                                                                    |                   |     |
| Message-ID:                                                                                                    | <035f01d0570a\$4f8b40c0\$eea1c240\$@ksc.net>                                                                                                    |                   |     |
| Dear valued subscriber,<br>Your registration is approved.<br>Please enjoy free-of-charge Virtual S<br>The Virtual Space Manual (Trial versi<br>We hope you benefit from our servi<br>Should you have any queries or feer<br>Sincerely yours,<br>Customer Service<br>KSC Commercial Internet Co., Lt | <pre>sipace (trial version) at https://cloud.ksc.net/cloud/org/KSC/. on) is available for download at http://www.ksc.net/EN/CustomerService-Download.aspx. ce. iback, please do not hesitate to contact us at trial-virtualspace@ksc.net. d.</pre> |                   |     |
| Select Folder- 🗸 💕 💕                                                                                                    |                                                                                                    |                   |     |

Picture 18 General E-mail message

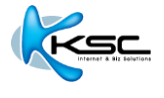

- 2) Calendar message: It is sent from whom creates the meeting date, and the receiver is invited to the meeting. Functions in calendar consist of;
  - Accept: Accept to join the meeting
  - Decline: Deline to join the meeting
  - Tentative: Not sure yet

|                                                     | Unread Message                                                                 | ×  |
|-----------------------------------------------------|--------------------------------------------------------------------------------|----|
| 🗃 🖗 🖗 🖼                                             | $\bowtie   \Leftarrow \circledast \Rightarrow   \blacksquare$                  | ?  |
| 🖂 Message                                           | 🖂 🕨 🚮 (My Domain)                                                              | •  |
| From:                                               | "Internet KSC" <support@ksc.net></support@ksc.net>                             |    |
| Subject:                                            | Mail Service                                                                   | 18 |
| Date:                                               | Thu, 5 Mar 2015 13:10:31 +0700                                                 |    |
| To:                                                 | <chanachon@kscdemo.th.com></chanachon@kscdemo.th.com>                          |    |
| Message-ID:                                         | <036601d0570b\$1604bb50\$420e31f0\$@ksc.net>                                   |    |
| Scheduling reque                                    | est                                                                            |    |
| Description:                                        | Mail Service                                                                   | 18 |
| Organizer:                                          | Internet KSC <support@ksc.net></support@ksc.net>                               |    |
| Starts:                                             | 05 Mar, 15 1:30:00PM                                                           |    |
| Ends:                                               | 05 Mar, 15 2:00:00PM                                                           |    |
| Priority:                                           | Normal                                                                         |    |
| Where:                                              | SMG                                                                            |    |
| Attendees:                                          | chanachon@kscdemo.th.com <chanachon@kscdemo.th.com></chanachon@kscdemo.th.com> |    |
| เรียน ผู้ที่เกี่ยวข้อง<br>ขอเชิญเข้าร่วมประชุมเรื่อ | DA Mail Service                                                                |    |
| Accept                                              |                                                                                |    |
|                                                     | Comment: ยินดีเข้าร่วมการนัดหมายครั้งนี้<br><br>Accept Decline Tentative       |    |
| -Select Folder-                                     |                                                                                |    |

Picture 19 Calendar message

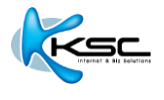

**3.3 Composing a new E-mail message** In order to compose an E-mail message, you will need to create a new message by clicking the icon  $\searrow$  on the menu bar. The following functions will be appeared.

| R   | Save in Drafts: Save message as draft                                  |
|-----|------------------------------------------------------------------------|
|     | Send: Send message (message will be copied to sent items folder)       |
| 2:: | Address Book: See address book (to select receivers' E-mail addresses) |
|     | LDAP Search: Find information from directory                           |
| P   | Settings: Set how to send message                                      |
|     | Address Book: See address book (to select receivers' E-mail addresses) |

|              |                                           | Compose Message ( utf-8) | ×                              |  |  |  |
|--------------|-------------------------------------------|--------------------------|--------------------------------|--|--|--|
| 🖄 浊          | x                                         |                          | ? 🗉 🧳                          |  |  |  |
| From:        | "Chanachon" < chanachon@kscdemo.th.c      | om> Text Encoding:       | Unicode (UTF8)                 |  |  |  |
| То: 💄        | support@ksc.net                           | Notify when Delivered:   | when Read:                     |  |  |  |
| Cc: 🔒        |                                           | Priority:                | Undefined 👻                    |  |  |  |
| Bcc: 💄       |                                           | Format HTML:             | Rich formatting:               |  |  |  |
| Subject: 🖂   | รายละเอียดการใช้งาน                       | Copy Sent In Sent Items: |                                |  |  |  |
|              |                                           | Attachments:             | Browse Application BizMail.pdf |  |  |  |
|              |                                           |                          | Browse No file selected.       |  |  |  |
| <u>U</u> / B |                                           |                          |                                |  |  |  |
| เรียน เจ้า   | เรียน เจ้าหน้าที่                         |                          |                                |  |  |  |
| ขอเปลี่ย     | ขอเปลี่ยน package การใช้งานตามไฟล์แนบครับ |                          |                                |  |  |  |
|              |                                           |                          |                                |  |  |  |
|              |                                           |                          |                                |  |  |  |
|              |                                           |                          |                                |  |  |  |
|              |                                           |                          |                                |  |  |  |
|              |                                           |                          |                                |  |  |  |
|              |                                           |                          |                                |  |  |  |
|              |                                           |                          |                                |  |  |  |

#### Picture 20 Example of composing E-mail

| From                    | Sender's name and E-mail address                                       |  |  |
|-------------------------|------------------------------------------------------------------------|--|--|
| То                      | Receiver's name and E-mail addresss                                    |  |  |
| Сс                      | Receiver's name and E-mail addresss (carbon copy)                      |  |  |
| Bcc                     | Receiver's name and E-mail addresss (blind carbon copy)                |  |  |
| Subject                 | Message topic                                                          |  |  |
| Attachment              | Attached files                                                         |  |  |
| Text Encoding           | Language for message                                                   |  |  |
| Notify when Delivered   | Notice the sender when message is received                             |  |  |
| Notify when Read        | Notice the sender when message is opened                               |  |  |
| Priority                | Show priority of message consisting of Low, Medium, High and Undefined |  |  |
| Rich formatting         | Show text functions consisting of bold, dark and italic                |  |  |
| Copy Sent In Sent Items | Copy sent message to sent items folder                                 |  |  |

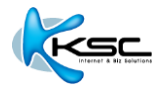

## 4 ADDRESS BOOK

Click  $\widehat{\ensuremath{\mathfrak{V}}}$  button on menu bar to get into address book function.

|               |                                                          | Contacts | ×                                     |  |
|---------------|----------------------------------------------------------|----------|---------------------------------------|--|
| Display: 20 🗸 | ٩,                                                       | 1-2 of 2 | ?                                     |  |
| 🗃 🚨 🗶         |                                                          |          | Contact Information has been stored 🧳 |  |
| Status        | Name /                                                   |          | Email                                 |  |
| 🗌 🙆 🍳 🛛 Mi    | arketing                                                 |          |                                       |  |
| 🗌 🙆 🔍 🛛 Sa    | ales                                                     |          |                                       |  |
| 🗃 🥈 🖑 -Sel    | Select Folder- V 🖄 🖄 Contact Information has been stored |          |                                       |  |

Picture 21 Contacts address

#### 4.1 Create new contact

Click  $\overset{\&}{=}$  button on sub-menu of "Contacts". Fill in new contact information. Click  $\checkmark$  button to confirm.

|                 | New Contact                | × |
|-----------------|----------------------------|---|
| √ \_ ×          |                            |   |
| Contact Details |                            |   |
| File As:        | Apple                      |   |
| E-mail:         | apple@xxxxx.com            |   |
|                 |                            |   |
|                 |                            |   |
| Web Site:       |                            |   |
| Full Name       |                            |   |
| Title:          |                            |   |
| First Name:     | Apple                      |   |
| Middle Name:    |                            |   |
| Last Name:      |                            |   |
| Suffix:         |                            |   |
| Telephone       |                            |   |
| Work:           | 6628614600                 |   |
| Home:           |                            |   |
| Cell:           | 0880220991                 |   |
| Fax:            |                            |   |
| Assistant       |                            |   |
| Address         |                            |   |
| P.O. Box:       | 328/3                      |   |
| Street.         | Latya                      |   |
| Suite:          |                            |   |
| City:           | Klongsan                   |   |
| State/Province: | Bannkok                    |   |
| Poetal Code:    | 10600                      |   |
| Counter         | Theiland                   |   |
| Postal Label:   |                            |   |
|                 |                            |   |
| Organization    |                            |   |
| organization.   |                            |   |
|                 |                            |   |
| Job little:     |                            |   |
| Profession:     |                            |   |
| Photo:          | Choose File No file chosen |   |
| Note:           |                            |   |
|                 |                            |   |

Picture 22 Create new contact

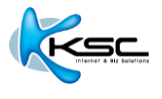

### 4.2 Create contact group

Click *s* button on sub-menu of *Contacts*. Fill in group's name behind *File* As. Fill in new contact(s) behind *E-mail* or click *s* button to find contacts from address book.

Click "Add Contact" to add new contacts to the group. Click  $\checkmark$  button to confirm.

|                      | New Contact Group                                                                       | × |
|----------------------|-----------------------------------------------------------------------------------------|---|
| √ 🖕 ×                |                                                                                         |   |
| Contact Group        |                                                                                         |   |
| File As:<br>Members: | support<br>apple <apple@ksc.net><br/>boom <boom@ksc.net></boom@ksc.net></apple@ksc.net> |   |
| E-mail:<br>Note:     | "Real Name" <email.name@company> Add Contact III</email.name@company>                   |   |

Picture 23 Create contact group

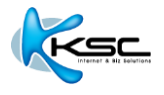

### 5 RULES AND PERSONAL SETTING

#### 5.1 Create vacation message

In case user is on vacation or can't reply to incoming message, user can creat auto-reply message by

clicking  $^{\circ}$  "Mail Control" button on menu bar, after that click "Rules". Fill in auto-reply messages behind "Vacation Message". Use special text " $^{F'}$  in stead of sender's name, then click "Enable" to active the function. When user needs to cancel auto-reply message, simply delete right sign from the square behind "Enable" then click  $\checkmark$  button to confirm.

| Rules                                                                              |                    |
|------------------------------------------------------------------------------------|--------------------|
| √ ×                                                                                |                    |
| Mail Redirection ?                                                                 |                    |
| Enable:                                                                            |                    |
| Redirect All Mail to:                                                              | example@ksc.th.com |
| Preserve To/Cc fields:                                                             |                    |
| Do not Redirect Automatic Messages:                                                |                    |
| Кеер а Сору:                                                                       |                    |
| Vacation Message                                                                   |                    |
| Enable<br>Ends: I Mar V2015 Vacation<br>Message:<br>I'm vacation now, Please conta | act me by phone.   |
| Contirm                                                                            |                    |

Picture 24 How to create auto-reply message

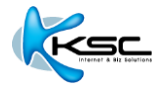

#### 5.2 Create rules

Rules are created to manage and control incoming messages.

Start from add rule's name behind "Add New" then click "Create" button. Click "Edit" button to set rules and conditions.

| Rules                                 |                       |    |                  |
|---------------------------------------|-----------------------|----|------------------|
| Rule Created                          |                       |    |                  |
| Mail Redirection ?                    |                       |    |                  |
|                                       | Enable:               |    |                  |
|                                       | Redirect All Mail to: |    |                  |
| Pre                                   | serve To/Cc fields:   |    |                  |
| Do not Redirect Au                    | tomatic Messages: 📃   |    |                  |
|                                       | Кеер а Сору: 📃        |    |                  |
| Vacation Message                      |                       |    |                  |
| Enable<br>Ends: 1 • Vacation Message: | an v 2015 v           | h. |                  |
| Junk Mail Control                     |                       |    |                  |
| High probability:                     | Medium probability:   | -  | Low probability: |
| Rules                                 |                       |    |                  |
| Priority Name                         |                       |    | 3 Delete         |
| 5 v Block                             |                       |    | Edit             |
| Add New 1 2                           |                       |    | Delete Marked    |

#### Picture 25 Create rules' name

|           |           | Rule "Block" , Priority=5 | × |
|-----------|-----------|---------------------------|---|
| √ ×       |           |                           |   |
|           | C         | mment:                    |   |
| Data      | Operation | Parameter                 |   |
| Subject 💌 | is 💌      | viagra                    |   |
| Action    | Parameter |                           |   |
| Discard   |           |                           |   |
|           |           |                           |   |
|           |           |                           |   |

Picture 26 Create rules' condition

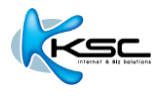

Rules consist of 2 main parts.

1) Data: Set the rules of information appeared in any message.

| From             | From (sender)                                   |
|------------------|-------------------------------------------------|
| Sender           | Sender                                          |
| Return-Path      | E-mail address to be replied                    |
| То               | To (receiver)                                   |
| Сс               | Carbon copy to (receiver)                       |
| Any To or Cc     | To or carbon copy to anyone (receiver)          |
| Each To or Cc    | To or carbon copy to a person (receiver)        |
| Reply-To         | Reply to (receiver)                             |
| 'From' Name      | From (sender) name                              |
| Subject          | Subject                                         |
| Message-id       | Message-id                                      |
| Message size     | Message size                                    |
| Time of Day      | Time of message received                        |
| Current Date     | Current date (Monday, Tuesday, Wednesday, etc.) |
| Current Day      | Current day                                     |
| Human Generated  | Generated by human (not computer)               |
| Header Filed     | Message's header                                |
| Any Recipient    | One recipient                                   |
| Each Recipient   | Every recipient                                 |
| Existing Mailbox | Mailbox that was created                        |
| Source           | Information source                              |

2) Action: Set the rules that system must follow under some conditions

If data is [ ] Then Action [ ]; follow the rules if following conditions appear

|                    |                                 | Parameter           |
|--------------------|---------------------------------|---------------------|
| Store in           | Store data in                   | Mailbox's name      |
| Store Encrypted in | Store encrypted data in         | Mailbox's name      |
| Mark               | Mark                            |                     |
| Add Header         | Add Header                      | Header's message    |
| Tag Subject        | Add specific message in subject | message             |
| Reject with        | Reject with                     | message             |
| Discard            | Discard any action              |                     |
| Stop Processing    | Stop processing                 |                     |
| Remember 'Form' in | Save sender in                  | Address book's name |
| Accept Request     | Accept request                  |                     |

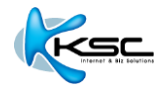

#### Example of how to create rules

Ex1- Discard (don't receive) invalid E-mail format Data: Message-Id is not \*@\* Action: Discard

Ex2- - Discard (don't receive) E-mail message that requests receiver to reply to info@xxx.com Data: Return-Path is <info@xxx.com> Action: Discard

Ex3- Mark flagged E-mail messages come after 8:15 a.m. Data: Time Of Day is greater 8:15 a.m. Action: Mark Flagged

Ex4- If E-mail header includes "X-Spam", add "X-Color" Header Field and add subject as [SPAM] Remark: X-Color is the color command, here is set as red Data: Header Field is X-Spam: \* Action: Header X-Color: red Action: Tag Subject [SPAM]

Ex5- If E-mail subject includes \*list\*, mark flagged this E-mail as important message Data: Sender is \*list\* Action: Mark Flagged

Ex6- If E-mail message comes from abcdef.com, move to "ABCDEF" mailbox which is the sub-folder of "INBOX" Data: From is \*@abcdef.com Action: Store in INBOX/ABCDEF

Ex7- If E-mail message comes from <u>veerachart@xxx.com</u> who are boss, mark flagged this E-mail as important message

Data: From is veerachart@xxx.com Action: Mark Flagged

#### 5.3 Change password

Click Setting button, choose "Password" tab in sub-menu

| General       | Password       | Folders         | Compose      | Calendar | Contacts |  |
|---------------|----------------|-----------------|--------------|----------|----------|--|
| Modify        |                |                 |              |          |          |  |
| Password Mod  | dification ?   |                 |              |          |          |  |
|               | Current        | Password:       |              |          |          |  |
|               | New            | Password:       |              |          |          |  |
|               | Reenter        | Password:       |              |          |          |  |
| Forgotten Pas | sword Recovery |                 |              |          |          |  |
|               | E-mail Pa      | ssword to: reco | very@ksc.net |          |          |  |

Picture 27 Change password

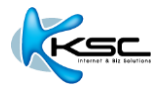

#### 5.4 How to use foreign folder

Foreign Folder means other person's folder which has access setting (Lookup, Select, Seen, Flags, etc.)

If you aer permitted to access other person's folder, you can use mentioned folder by clicking "Management" button appeared in tools bar on the left. In Folder Aliases page, fill the reference name of folder in "Alias Name", fill the name of foreign folder in "Folder Name" by using the format "~username/folder\_path"

In below example, Global Contacts is "Alias Name", ~service/Contacts is "Folder Name", to access Contacts folder of the user named "service". Reference the mention folder with the name "Global Contact".

| Folders ?          | 3    |                   |                |             | P) <            | > 🕺            |                |              |         | 27        |      |            |
|--------------------|------|-------------------|----------------|-------------|-----------------|----------------|----------------|--------------|---------|-----------|------|------------|
| . INBOX (1)        | 4    |                   |                |             |                 | / /            | » (~~\>        |              |         | 34        |      |            |
| 1 Calendar         | 8    | Mail Compose /    | Address Book ( | Calendar Ma | ain Tasks Notes | Folder Setting | s Call Control | Mail Control | Buddies | Log Out   |      |            |
| ····· 🖅 Contacts   | 4    | / <u>v</u>        |                |             |                 |                |                |              |         |           |      |            |
| 🎯 Drafts           | 0    | V X               |                |             |                 |                |                |              |         |           |      |            |
| - 🗑 Junk           | 0 F  | older Aliases ?   |                |             |                 |                |                |              |         |           |      |            |
| Notes              | A    | Alias Name        |                |             |                 | Folder Nar     | ne (~usernan   | ne/mailbox)  |         |           |      |            |
| Sent Items         | 6    | Plubic Folders    |                |             |                 | ~ hot /Pub     | lic Folders    |              |         |           |      |            |
| Tasks              | 2    | Pluble Folders    |                |             |                 | 000_/F00       | iic i oldera   |              |         |           |      |            |
| 🐨 🗑 Trash (3) 🥥 🛍  | 9 F  | -older Subscripti | on ?           |             |                 |                |                |              |         |           |      |            |
|                    | - 11 |                   |                |             |                 | Folder Nar     | ne (~usernan   | ne/mailbox)  |         |           |      |            |
| History            | 0    |                   |                |             |                 |                |                |              |         |           |      |            |
| Filter 10 selected | A    | Access Control Li | st             |             |                 |                |                |              |         |           |      |            |
| Display 270K uppd  |      |                   |                |             |                 | Identifier     |                |              | Del     | egate Cal | , Ad | min Create |
| 270K used          |      |                   |                |             |                 |                |                |              |         | - Cor     | troi |            |
| Management         |      |                   |                |             |                 |                |                |              |         |           |      |            |
| Create             | C    | Open Folder ?     |                |             |                 |                |                |              |         |           |      |            |
| Mailbox 💌          |      |                   |                |             |                 | Folder Nar     | ne (~usernan   | ne/mailbox)  |         |           |      |            |
|                    |      |                   |                |             |                 |                |                |              | 0       | )pen      |      |            |
|                    |      |                   |                |             |                 |                |                |              |         |           |      |            |

Picture 30 แสดงการใช้งาน Foreign Folder

#### 5.5 Create signature format

To create E-mail signature, click  $\checkmark$  "Setting" button on menu bar. Choose "Compose" tap in submenu. New window will be appeared. Add data and signature in the space behind "Signature", then click  $\checkmark$  button to save.

| General       | Password    | Folders                                                 | Compose                                                  | Calendar              | Contacts |   |
|---------------|-------------|---------------------------------------------------------|----------------------------------------------------------|-----------------------|----------|---|
| √ X           |             |                                                         |                                                          |                       |          |   |
| Message Compo | ser         |                                                         |                                                          |                       |          |   |
|               |             | Auto Wrap def                                           | ault(Flowed)                                             |                       |          |   |
|               | Т           | ext columns def                                         | ault(72)                                                 |                       |          |   |
|               | MIME-enco   | de Headers det                                          | ault(Yes) 💌                                              |                       |          |   |
|               | R           | eply Header (@)<br>()<br>^T=t<br>eply Quoting (@)<br>() | default(On ^T^N ^F w<br>ime, ^F=sender, ^N<br>default(>) | vrote:)<br>I=new line |          |   |
| Folders       | [           | Be<br>Signature                                         | st Regards,<br>nana                                      |                       | h        | ] |
|               | Save Sent N | lessages in def                                         | ault(Sent Items) 💌                                       |                       |          |   |
|               | St          | ore Drafts in def                                       | ault(Drafts) 💌                                           |                       |          |   |
|               | N           | lotes Folder det                                        | ault(Notes) 👻                                            |                       |          |   |
| Calendar      |             |                                                         |                                                          |                       |          |   |
|               | Compos      | e Time Step def                                         | ault(30 min) 💌                                           |                       |          |   |

Picture 31 Creat signature format for E-mail message